## Andrahandsupplåtelse

Ansökan om andrahandsuthyrning kan endast göras digitalt via vår ekonomiska förvaltare.

## Gå till Nabos hemsida, <u>www.nabo.se</u>.

| $\leftarrow$ $\rightarrow$ $\times$ $\triangle$ https://nabo.se |                                                                     |
|-----------------------------------------------------------------|---------------------------------------------------------------------|
|                                                                 |                                                                     |
|                                                                 | 🞧 010 288 00 00 VANLIGA FRÅGOR KONTAKT FELANMÅLAN LOGGA IN          |
| 🚖 nabo                                                          | Våra tjänster Nöjda kunder Nabo kunskap Om oss Karriär BECÄR OFFERT |
| Fastighetsförvaltning av<br>bostadsrättsföreningar              |                                                                     |

## Välj inloggningssätt.

| Logga in                                                      |             |
|---------------------------------------------------------------|-------------|
| Logga in med Mobilt BankID                                    | ×           |
| ååååmmdd-xxxx                                                 |             |
| Kom ihåg mitt personnummer                                    |             |
| LOGGA IN                                                      |             |
| 🖵 BankID på dosa                                              | ~           |
| Användarnamn och Lösenord                                     | ~           |
| För fastighetsskötsel och teknisk förvaltnings-ärenden? Logga | in i Reduca |
| Visa övriga inloggningar                                      | ~           |
| Hjälp                                                         |             |

Välj "Din lägenhet/lokal".

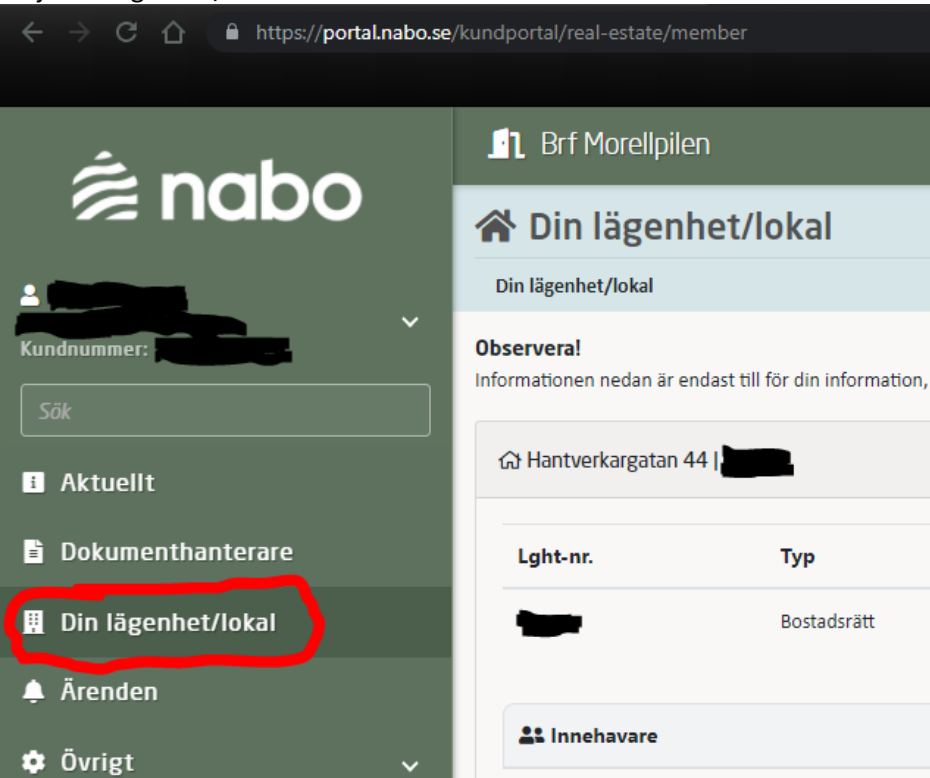

Välj sedan "Ansökan om andrahandsuthyrning" uppe till höger.

| 🔊 Brf Morellpilen                                                                                                    |                                |
|----------------------------------------------------------------------------------------------------|--------------------------------|
| 🖀 Din lägenhet/lokal                                                                                                    | ₽                              |
| Din lägenhet/lokal                                                                                                    |                                |
| Observera!<br>Informationen nedan är endast till för din information, och EJ är till för distribution till externa parter såsom exempelvis kreditinstitut och mäklare. | Ansökan om andrahandsuthyrning |

## Fyll i formuläret. Antal personer i hushållet avser det antal som kommer bo i den uthyrda lägenheten.

| Bostadsrätt                              |              |         |                      |
|------------------------------------------|--------------|---------|----------------------|
| Önskad uthyrningsperiod, min 3 må        | in, max 1 år | Antal j | ersoner i hushållet* |
| gg till kontaktuppgifter för andrahandsh | nyresgästen  |         |                      |
| Namn*                                    | E-post*      |         | Telefonnummer*       |
| ledning till ansökan om andrahandsuth    | ivrning*     |         |                      |
|                                          |              |         |                      |
|                                          |              |         |                      |
|                                          |              |         |                      |

Efter att ansökan är skickad är det väldigt viktigt att kontraktet mellan er och er hyresgäst bifogas. Utan bifogat kontrakt kommer ansökan INTE att behandlas. Klicka på "länk till ärendet".

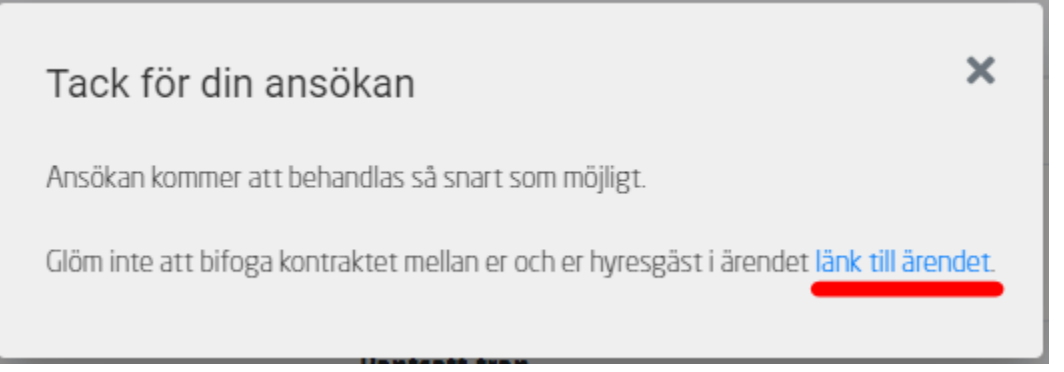

Välj lägg till fil längst ner i ärendet.

🗅 Filer

Inga filer har lagts till. Använd knappen nedanför för att lägga till en fil.

+ Lägg till fil (Max 15 MB)